## **Ordering Meals During Your Hospital Stay**

## How do I order my meals when I am a patient in the hospital?

- A caregiver from our Food and Nutrition team will visit you during your stay to help you place your meal order.
- You can order your meals using an app on your smart device if you prefer.

## How do I order my meals on my phone, tablet or computer?

- Type patient.cbord.com in your web browser OR 1. download the CBORD Patient app on your device.
- Choose Create an Account. 2.
- 3. Choose **Patient**. Check the box if you are at least 13. years of age. Hit **Next**.
- Type **CCHS302** for the Hospital Facility ID. Hit Next. 4.
- Enter your Date of Birth in the boxes. 5.
- Enter your Medical Record Number (MRN) from your hospital wristband. Hit Next. 6.
- The next step is to create an account. 7.
  - You can skip this step and still order meals. Click Skip in the upper right corner.
  - Enter an email address and password if you prefer to log in to order your meals. This might be helpful if you will be in the hospital for several days.
- Begin placing your meal orders. 8.

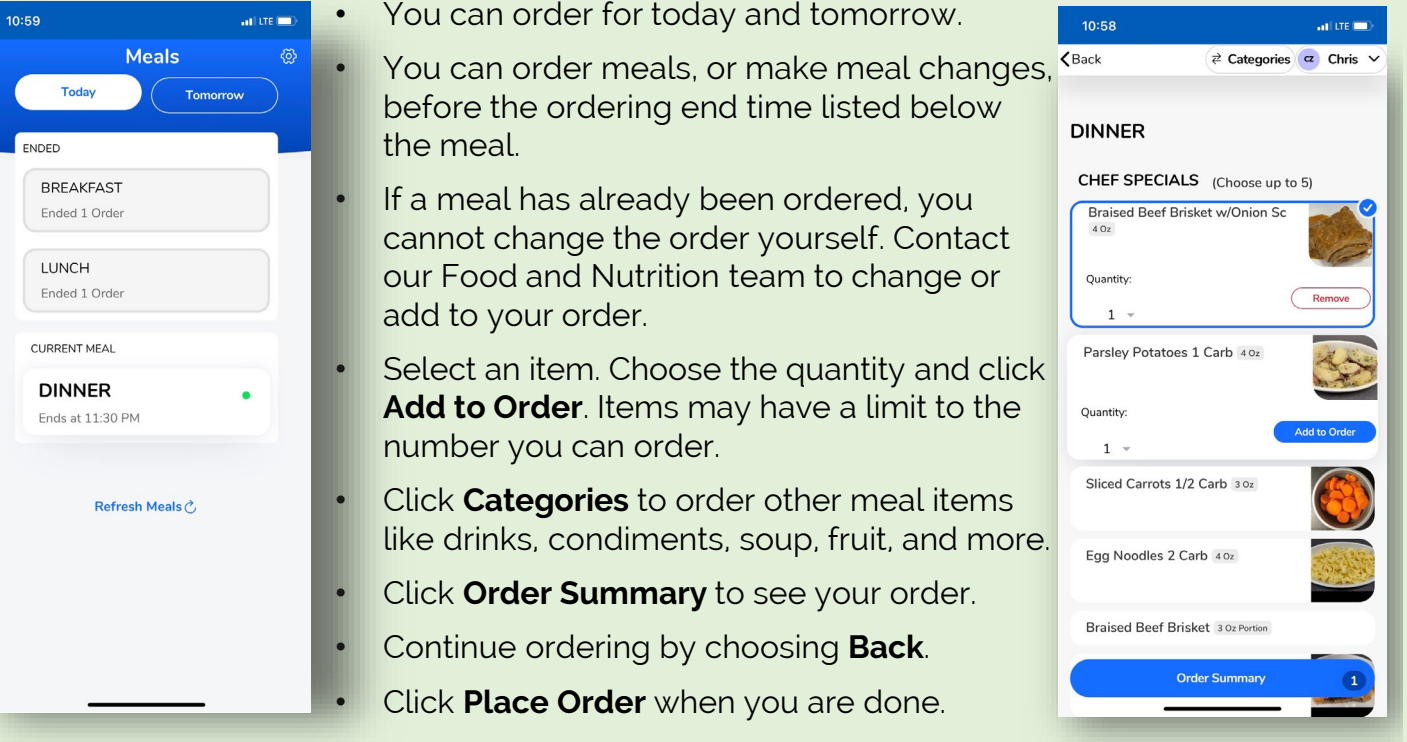

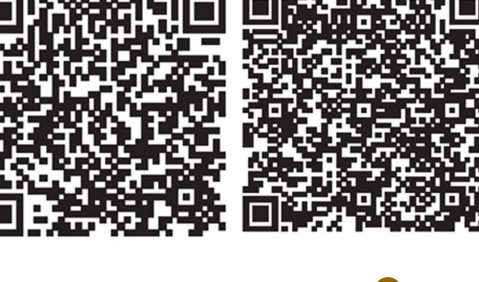

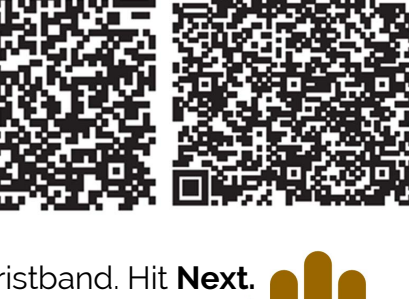

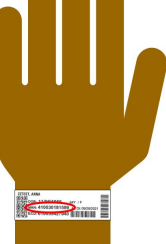

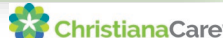

**Google Play** Apple